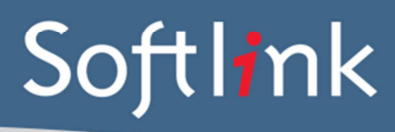

## **CURRENT SYSTEM: BOOKS**

## DATABASE FILES Required from your current Library Management System

| a)          |                                                          |  |
|-------------|----------------------------------------------------------|--|
| BOOKS file  | Description                                              |  |
| BOOKS_1.DAT | Resources and Current Loans                              |  |
| BOOKS_3.DAT | Borrowers                                                |  |
| LOAN*.DAT   | Copy specific Loan History (not currently converted)     |  |
| LOAN_*.DAT  | Borrower specific Loan History (not currently converted) |  |
|             |                                                          |  |

## <u>Or</u>

### b) A copy of the entire BOOKS folder

## Please compress the files before sending by using a zip utility.

# SCREEN CAPTURES + REPORTS Required

Please save all screen captures or reports in a single file and send to Softlink via ftp together with the BOOKS data.

|               | DETAIL OF WHAT IS REQUIRED                                                                                                    | EXAMPLES<br>REQUIRED   | <ul> <li>✓</li> </ul> |
|---------------|----------------------------------------------------------------------------------------------------|------------------------|-----------------------|
| CES           | Screen capture / report showing a few records in the catalogue with title and barcode and data in as many fields as possible (see the instructions below).                                                                                                    | 5                      |                       |
| RESOUR        | A list of several resource barcodes with title. (Resource barcodes can<br>be scanned from an actual copy: see the instructions below).                                                                                                    | 5                      |                       |
| VERS          | Screen capture / report showing a few records in the system with<br>data in as many fields as possible for each type of borrower –<br>students, staff. Minimum information displayed should be:<br>• Barcode<br>• Name<br>• Year (for students)<br>• Roll Class (for students) | 3 students,<br>3 staff |                       |
| Borrov        | A list of several borrower barcodes, with name.<br>(Borrower barcodes can be scanned from a student card or barcode<br>list: see instructions below).                                                                                                    | 5                      |                       |
| Loans         | Screen capture / report showing the loans for borrowers. Minimum<br>information displayed should be:<br>Borrower barcode<br>Resource title<br>Resource barcode<br>Due date                                                                                                    | 5                      |                       |
| LOANS HISTORY | <ul> <li>Screen capture / report showing the loan history for borrowers.</li> <li>Minimum information displayed should be: <ul> <li>Borrower barcode</li> <li>Title</li> <li>Resource barcode</li> <li>Due date</li> <li>Return date</li> </ul> </li> </ul>                    | 5                      |                       |

# **SCREEN CAPTURE INSTRUCTIONS:**

Go to the screen you want to 'capture' and press ALT+PRINTSCREEN. Then open Word and press CTRL+V to 'dump' the image into the document. (The PRINTSCREEN key is usually on the top right hand side of your keyboard.) Softlink requests that you enter all screen captures into a single Word document.

## **BARCODE SCANNING INSTRUCTIONS:**

Open the MS Word document in which you are saving the screen captures. Use a **barcode scanner** on the resource or student card to capture the barcode information in the MS Word document. Barcodes will appear as numeric or alphanumeric representations (2187143401 / TR0008587), not as actual barcodes.

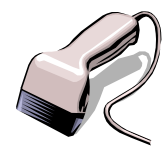

- For resources, please enter the title of the resource next to each scanned barcode.
- For borrowers, please enter the borrower name next to each scanned barcode.

Do NOT use a photocopier/scanner to scan an image of the actual barcode.

If different barcode formats are used in the library, please provide examples of **ALL the different barcode formats**. Old and recent item barcodes should be included in the sample.

#### Softlink Australia

#### • Brisbane

- t: +61 7 3124 6111
- e: sales@softlinkint.com

### Softlink Europe

- Oxford
- t: +44 1993 883 401
- e: sales@softlink.co.uk

#### Softlink America

### Seattle

- t: +1 877 454 2725
- e: sales@softlinkamerica.com

### Softlink Pacific

- Auckland
- t: +64 9 415 7790
- e: sales@softlinkpacific.co.nz